# Camera

| Before Using Camera6-2                       |
|----------------------------------------------|
| Notes                                        |
| File Formats & Save Location6-2              |
| Camera Modes & Positions6-3                  |
| Camera Mode & Image Size6-3                  |
| Camera Display Indicators                    |
| Pictures                                     |
| Capturing Still Images In Viewer Position6-7 |
| Capturing Still Images in Normal Position    |
| Videos                                       |
| Other Camera Functions                       |
| Auto Focus Lock                              |
| AF Tracking6-9                               |
| Zoom                                         |
| Photo Light6-11                              |
| Auto Timer                                   |
| Continuous Shooting                          |
| Auto Shutter (Digicam Mode Only)             |
| Setting Photo Mode According to Scene        |
| Focus Settings                               |
| Viewing Saved Images6-16                     |

# **Before Using Camera**

942P features approximately 13.2 Mega Pixel CMOS Auto-focus Camera capable of capturing still images and videos.

• Use Picture Album ( 2 P.10-24) for viewing still images or slideshow.

## Notes

- Remove dust/debris from lens cover with a soft cloth.
- Handset movement may blur images especially in dark places; hold handset firmly.
- Capturing/saving images immediately after handset has been left in a hot place may affect image quality.
- Exposing lens to direct sunlight may affect image quality.
- Photo Light illuminates or flashes while Camera is active. Photo light cannot be turned off.

### Shutter Click

Shutter click sounds at fixed volume even in Manner Mode.

• To change shutter click sound: 🗁 P.18-16, P.18-17

#### Note

- Camera is not available when battery is low.
- Incoming calls, Alarm and low battery cancel Camera. Captured images/ recorded videos are retained. Save data when Camera restarts.
- When left in Viewfinder for three minutes, Camera is canceled.
- Press □ (☞/♀) firmly to activate Camera/capture images.

# File Formats & Save Location

#### Still images/videos are saved to Data Folder.

| Image Type   | File Format                  | Save Location          |
|--------------|------------------------------|------------------------|
| Still images | JPEG (.jpg)                  | Data Folder (Pictures) |
| Videos       | MPEG-4 (.3gp),<br>ASF (.asf) | Data Folder (Videos)   |

- To save files to microSD Card, change save location (CPP.18-16, P.18-17).
- To view memory status: 🖙 P.18-16, P.18-17

#### Note

● When recording time (File size setting: 🗁 P.18-17) is set to Long time, videos are saved to microSD Card.

6-2

# **Camera Modes & Positions**

| Camera Mode  |                   | Normal    | Viewer    |
|--------------|-------------------|-----------|-----------|
|              |                   | Position  | Position  |
| Still Images | Digicam mode      | Available | Available |
|              | Photo mode        | Available | N/A       |
| Videos       | Video Camera mode | Available | N/A       |

#### Note

● Set Camera to activate upon switching to Viewer Position (Work with Style: C→P.18-7)

# Camera Mode & Image Size

| Camera Mode  |             | lcon                           | Image Size    |
|--------------|-------------|--------------------------------|---------------|
| Digicam mode |             | 3120 / 4160<br>*4160 / *3120   | 13M           |
|              |             | 2336<br>×4160 / ×2336          | 9.7M Wide     |
|              |             | 9 120<br>×9 120                | Square(large) |
|              |             | 2448 / 3264<br>*3264 / 22448   | 8M            |
|              |             | 1944<br>×2592 / ×1944          | 5M            |
|              | Continuous  | 1536<br>×2048 / ×1536          | 3M            |
|              | shooting    | 1080 / 1920<br>× 1920 / × 1080 | 2M Wide       |
|              |             | 1200<br>×1600 / ×1200          | 2M            |
|              |             | , 480<br>, 854 / , 854         | Stand-by      |
|              |             | , 480 / , 640<br>, 640 / , 480 | VGA           |
|              |             | _ 480<br>_ 480                 | Square(small) |
| Photo        | mode        | 1536<br>×2048                  | 3M            |
|              |             | 1080<br>× 1920                 | 2M Wide       |
|              |             | 1200<br>× 1600                 | 2M            |
|              |             | _ 480<br>_ 854                 | Stand-by      |
|              | Continuous  | - 480<br>- 540                 | VGA           |
|              | shooting    | 240<br>× 320                   | QVGA          |
|              |             | 144<br>× 176                   | QCIF          |
|              |             | × 128                          | Sub-QCIF      |
| Video        | Camera mode | 640<br>× 480                   | VGA           |
|              |             | 640<br>× 352                   | HVGA Wide     |
|              |             | <br>                           | QVGA          |
|              |             | 176<br>× 144                   | QCIF          |
|              |             | 128<br>× 96                    | Sub-QCIF      |

## **Camera Display Indicators**

• Images shown below are for reference only.

#### 📕 Digicam Mode

<Normal Position>

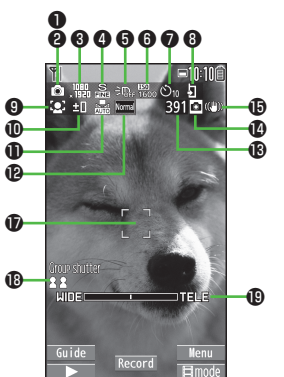

<Viewer Position>

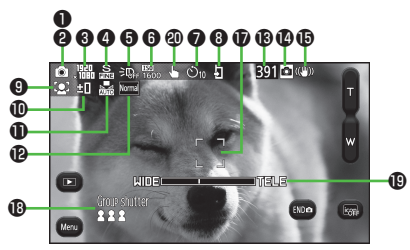

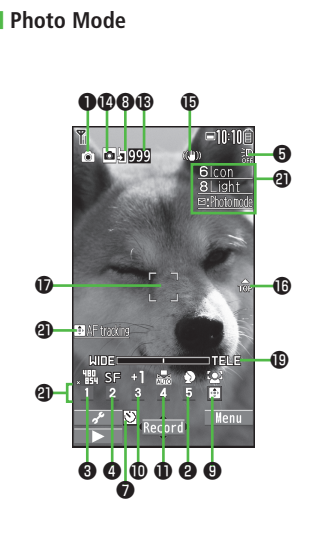

Video Camera Mode

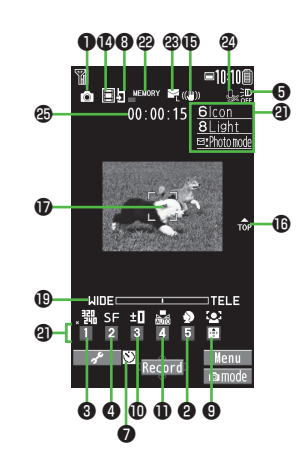

#### **Key Guidance**

- Press [Guide] in Digicam mode to view Key operation guidance (Normal Position).
- For Photo mode/Video Camera mode, follow the steps below to change settings:
  - Press keys indicated by 2 ( $\rightarrow$   $\fbox{2}$  to select an item)
  - $\cdot \boxtimes$  [ ]  $\rightarrow$  [ to select a setting  $\rightarrow$  [ to select an item

• Most icons and operation descriptions are based on Digicam mode. Actual screenshots and operations may differ from actual icons/operations.

|   | ltem                          | Description                                                                                                    |
|---|-------------------------------|----------------------------------------------------------------------------------------------------|
| 0 | Photo mode ( <b>⊆</b> P.6-14) | Image: IA (Intelligent Auto)     Image: Normal     Image: SEN Scene     Image: MyOriginal       (For Scene/MyOriginal, indicators may vary depending on setting.)     Image: MyOriginal     Image: MyOriginal                                                                                                    |
| 0 | Scene                         | Portrait       Sports       IOI       Food       IOI       Scenery       IOI       Night mode         Image: Sports       Image: Sports                                                                                                    |
| 8 | Image size                    | Show image size (CFP.6-3)                                                                                                    |
| 4 | Image QLTY                    | 🔊 Normal 🚓 Fine 🏾 Super fine                                                                                                    |
| 6 | Photo light                   |                                                                                                    |
| 6 | ISO setting (                 | 150<br>200 - 1580<br>12800 200 auto to 12800 auto                                                                                                    |
| 0 | Auto timer                    | Digicam mode: ऒ 10 seconds<br>Photo mode/Video Camera mode: ऒ                                                                                                    |
| 8 | Store in                      | Phone ImicroSD                                                                                                    |
| 9 | Focus (🖅 P.6-15)              | 🐼 FaceDetect 🛛 AF Auto 👽 Close-up 🚺 Landscape 🌆 AF tracking                                                                                                    |
| 0 | Brightness                    | Adjust brightness (Level -3 to +3)                                                                                                    |
| 0 | White BAL                     | 🖬 Auto 🗰 Fine 🔷 Cloudy 📩 Bulb 🚟 Light                                                                                                    |
| Ð | Color mode                    | Normal         Sepia         Mono         Mono chrome           Vrvid         Vivid         Natural         Write         Whitening         Suntan                                                                                                    |
| B | No. of frames                 | Show number of remaining frames                                                                                                    |
| 0 | Camera-mode                   | □ Digicam mode/Photo mode       □ Video camera mode         □ Con.set. (Action mode in Digicam mode)         □ / □ / □ Action mode in Photo mode (Auto/Auto bracket/Manual)                                                                                                    |
| Ð | Img. stabilizer               | Correct camera shake                                                                                                    |
| Ð | Top indicator                 | Indicate vertical direction                                                                                                    |
| Ð | Focus Guide                   | C Auto focus guide AF tracking guide                                                                                                    |
| B | AutoShutter (C ₽ P.6-13)      | Image: Second second second |

|          | Item                 | Description                                                 |
|----------|----------------------|-------------------------------------------------------------|
| ₽        | Zoom bar             | Indicate zoom level (                                       |
| 20       | TouchAF/AE (⊆ P.6-9) | Valid Valid Invalid                                         |
| 4        | Key Guidance         | Show key operation guidance                                 |
| 2        | Memory capacity bar  | Indicate memory status (appears in red when memory is full) |
| <b>B</b> | File size setting    | 🗠 Mail restrict'n(S) 🛛 🔄 Mail restrict'n(L) 🛛 🚇 Long time   |
| 24       | Movie type set       | Record video without audio                                  |
| Ð        | Recordable time      | Indicate recordable time                                    |

# **Pictures**

Capture still images in Digicam mode or Photo mode.

### Intelligent Auto

Camera automatically selects the appropriate settings by environment. Indicator is animated when mode changes (Example: 🔂 Face Detection).

- Face Detection: 🗇 P.6-15
- Photo mode (27P.6-14) returns to Intelligent Auto next time Camera activates in Digicam mode or Photo mode.

# **Capturing Still Images In Viewer Position**

Use Digicam mode to capture images in Landscape View.

1 III tab → *Camera* → *Digicam* 

Viewfinder appears.

2 Frame subject  $\rightarrow \square(\Box / \Psi)$ 

Shutter click sounds at fixed volume, then captured image appears for two seconds.

Image is automatically saved.

• To view the captured image immediately, tap 🕞 . Tap 💿 to return to Viewfinder again.

### Functions Available in Viewfinder

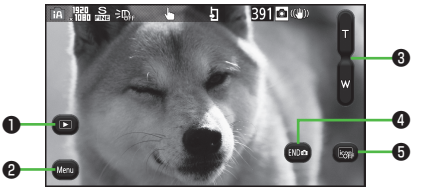

Picture Viewfinder (Digicam Mode)

|   | ltem                   | Description                                                                                                    |
|---|------------------------|----------------------------------------------------------------------------------------------------|
| 0 | Activate Picture Album | Activate Picture Album to view captured<br>images<br>● Use as a slideshow (ピアP.10-27)<br>● Tap  ⑥ to return to Viewfinder |
| 0 | Menu                   | View function menu                                                                                                    |
| 0 | Zoom                   | Adjust zoom level                                                                                                    |
| 4 | Cancel Camera          | Cancel Camera                                                                                                    |
| 6 | Show Indicator         | Show/hide indicators                                                                                                    |

### Auto review

View captured still images in Postview window when capturing in Digicam mode.

- To change Auto review setting: 17 P.18-16
- When Auto review is set to *Hold*, Postreview window remains. To return to Viewfinder, tap feam.
- Images are saved automatically, regardless of settings.

# **Capturing Still Images in Normal Position**

Use Digicam mode/Photo mode to capture images in Portrait View.

Operation descriptions are based on Photo mode.

- Or □ ( Cm / ♥) Viewfinder (Digicam mode) appears.

Viewfinder (Photo mode) appears.

3 Frame subject  $\rightarrow \bigcirc$  [Record],  $\bigcirc$  or  $\bigcirc$  ( $\boxdot/\bigcirc$ )

> Shutter click sounds at fixed volume. Image is automatically saved.

- To view images immediately after capturing: (☆) → (☆) ( ○ ) to return to Viewfinder
- 🗖 to exit

Return to Standby.

#### Note

 To select save location each time, turn Auto save set to OFF (□ P.18-16).

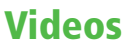

**□10:10** 

<mark>6lcon</mark> 8Light ⊠\*Photom

Menu

Record

Picture Viewfinder

(Photo Mode)

A 5999

🔹 AF tracking

. 髃 SF

### Shoot videos in Portrait View.

- 1 Press and hold Viewfinder appears.
- 2 Frame subject → [Record], ○ or □ (Cm/♀) to start recording

Tone sounds and **OREC** appears.

3 • [Stop], O or (Cm/) to end recording

Tone sounds.

Video is automatically saved.

- Recording stops automatically at maximum recording time.
- 4 🗖 to exit

Return to Standby.

#### Note

- To toggle Digicam mode/Video Camera mode:  $\Box$  →
  - 🗅 [ 🗏 mode / 🖾 mode ]
- To preview each video before saving, turn Auto save (
  P.18-17) to 
  OFF.

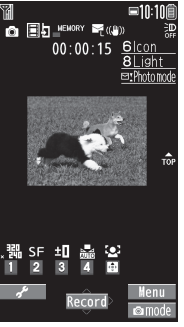

Camera

6

6

Camera

# **Other Camera Functions**

 Most operation descriptions are based on Digicam mode in Normal Position. Actual screenshots and operations may differ from actual operations in Viewer Position, Photo/Action/Video Camera mode.

# **Auto Focus Lock**

# Bring focus on subject at center of display automatically. Lock focus on subject, and recompose your picture.

In Viewfinder, \_\_, ★ or \_ (☞/⊉) halfway

When in focus, handset sounds. Focus Guide turns green, and focus is locked.

- $\bullet$  When out of focus, Focus Guide turns red.
- $\bullet$  To cancel focus locked by  $\textcircled{\sc op}$  or  $\textcircled{\sc op}$  :  $\textcircled{\sc op}$
- To cancel focus locked by (Cm/♀): Release finger from (Cm/♀)
- 2 Determine composition
- **3** Capture image in selected camera mode
  - In Step 1, press ( ()) halfway to lock focus, then press () () firmly to shoot.

# **AF Tracking**

Position AF tracking guide on subject. AF tracking guide appears and tracks moving subject while adjusting focus and exposure for subject.

#### Note

- When Camera is unable to track subject (e.g. when subject is out of Viewfinder), AF tracking is canceled.
- Depending on situation, AF tracking may track unintended subject.
- AF tracking is not available when Auto shutter is in use or certain image size is set.

# TouchAF/AE (in Viewer Position)

- Available only when Touch AF/AE is set to *Valid* (
- Tap subject in Viewfiner

When subject is recognized, AF tracking guide turns yellow and begins tracking subject.

• To cancel: CLR

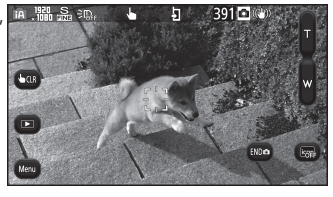

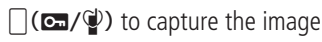

## AF Tracking (in Normal Position)

- 1 In Digicam/Photo mode, AF tracking guide appears.
- 2 Position AF tracking guide on subject and press
  - When subject is recognized, AF tracking guide turns yellow and begins tracking subject. • To cancel: (2) or (2009)
  - **(Record**], **()** or  $(\mathbf{C}, \mathbf{Q})$  to capture the image
    - Alternatively, press □ (□ / ) halfway to lock focus, then press □ (□ / ) to capture an image.

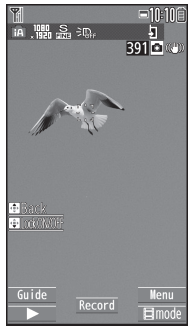

### Zoom

- In Viewfinder, ()(zoom in) or ()(zoom out)
  - For continuous zoom: Press and hold 🔯

#### Note

• Zoom may change image quality.

#### Image Size & Zoom Ratio

| Camera Mode  | Image Size    | Zoom Level | Zoom Ratio |
|--------------|---------------|------------|------------|
| Digicam mode | 13M           | 1-21       | 2.0x       |
|              | 9.7M Wide     | 1-21       | 2.0x       |
|              | Square(large) | 1-21       | 2.0x       |
|              | 8M            | 1-21       | 3.0x       |
|              | 5M            | 1-21       | 3.0x       |
|              | 3M            | 1-21       | 6.0x       |
|              | 2M Wide       | 1-21       | 6.0x       |
|              | 2M            | 1-21       | 6.0x       |
|              | Stand-by      | 1-21       | 6.0x       |
|              | VGA           | 1-21       | 6.0x       |
|              | Square(small) | 1-21       | 6.0x       |
| Continuous   | 3M            | 1-21       | 3.0x       |
| shooting     | 2M Wide       | 1-21       | 3.0x       |
|              | 2M            | 1-21       | 3.0x       |
|              | Stand-by      | 1-21       | 3.0x       |

3

| Camera Mode       | Image Size | Zoom Level | Zoom Ratio |
|-------------------|------------|------------|------------|
| Photo mode        | 3M         | 1-21       | 3.0x       |
|                   | 2M Wide    | 1-21       | 3.0x       |
|                   | 2M         | 1-21       | 3.0x       |
|                   | Stand-by   | 1-21       | 3.0x       |
|                   | VGA        | 1-21       | 3.0x       |
|                   | QVGA       | 1-21       | 6.0x       |
|                   | QCIF       | 1-21       | 10.8x      |
|                   | Sub-QCIF   | 1-21       | 16.3x      |
| Continuous        | VGA        | 1-21       | 3.3x       |
| shooting          | QVGA       | 1-21       | 6.5x       |
|                   | QCIF       | 1-21       | 10.8x      |
|                   | Sub-QCIF   | 1-21       | 16.3x      |
| Video Camera mode | VGA        | 1-21       | 1.5x       |
|                   | HVGA Wide  | 1-21       | 1.6x       |
|                   | QVGA       | 1-21       | 2.2x       |
|                   | QCIF       | 1-21       | 3.7x       |
|                   | Sub-QCIF   | 1-21       | 4.7x       |

# **Photo Light**

```
<Default> OFF
```

### Select a Photo Light setting.

1 In Viewfinder, ∑?[Menu] → Photo light → ON or OFF

### Note

- Photo light is not available when battery is low.
- When image is captured at close range or your hand is too close to Photo light, image color and brightness may differ in appearance from actual subject.

## **Auto Timer**

- In Viewfinder, [𝑥?] [Menu] → Auto timer → 10 seconds or 2 seconds
  - In Photo/Video Camera/Action modes: [Y][Menu] → Auto timer → ON → Enter time (seconds)
- 2
  - **[Record]**,  $(\mathbf{O})$  or  $[(\mathbf{C}/\mathbf{Q})]$
  - Auto timer tone sounds. After set period of time, shutter is released and recording starts.
  - While Auto timer is active, press 🖾 [Quit] or 💷 to return to Viewfinder without canceling Auto timer.

#### Note

- Auto timer is not available when Action mode is set to Manual.
- Auto Timer is set to OFF after capturing.

# **Continuous Shooting**

### In Digicam Mode

Capture a succession of six or eight still images. Number of captured images varies by image size.

- In Viewfinder, [𝑥?][Menu] → Con. set. → 1 Continuous
- Frame subject  $\rightarrow \bigcirc$  [Record],  $\bigcirc$  or  $\bigcirc$  ( $\boxdot$ / $\bigcirc$ ) 2 Continuous shooting starts. Postview window appears.

#### Save One 3

- Highlight a image  $\rightarrow$  ( $\bullet$ )[Save]
- To view full-size image: Highlight an image  $\rightarrow$  **D**[Scale up]  $(\rightarrow \square$  to toggle full-size images)  $\rightarrow$  To save the image,

[Save]

## Save All

[STO all]

• To return to Viewfinder without saving images: (7)79

#### Note

In Viewer Position, tap full-size image to return to Postview window.

# In Photo Mode

Capture a succession of up to 20 still images automatically with a single press.

- 1 In Viewfinder, ∑ [Menu] → CHG camera-mode → Action mode
- 2 Frame subject → [Record], or □ (☞/♀) Images are automatically saved.

### Change Continuous Shooting Settings

>After Step 1 above, ∑r[Menu] → Cont. shooting set. → Select an item (See below)

| ltem          | Operation/Description                                                 |
|---------------|-----------------------------------------------------------------------|
| Action mode   | > Select an item                                                      |
|               | · Auto: Capture multiple still images automatically                   |
|               | <ul> <li>Manual: Capture one by one manually</li> </ul>               |
|               | <ul> <li>Auto bracket: Auto-capture nine images of varying</li> </ul> |
|               | brightness or color                                                   |
| Shot interval | Select an interval when Action mode is set to Auto                    |
|               | > Select an interval                                                  |
| Shot number*  | Set number of images when Action mode is set to <b>Auto</b>           |
|               | or <i>Manual</i>                                                      |
|               | >Enter number                                                         |

\* Savable number of images is as follows:

- · VGA (480x640): 4 (Unchangeable)
- · QVGA (240x320): 5 to 10
- · QCIF (144x176): 5 to 20
- Sub-QCIF (96x128): 5 to 20

# Auto Shutter (Digicam Mode Only)

Shutter automatically releases when camera detects certain conditions. Select an Auto Shutter type to specify condition (When Photo mode is set to *Intelligent Auto* or Focus is set to *FaceDetect*).

| 1 | In Viewfinder, ∑? [Menu] → AutoShutter → Select |
|---|-------------------------------------------------|
| 1 | an item (See below)                             |

| ltem                                                                                 | Operation/Description                                                 |  |
|--------------------------------------------------------------------------------------|-----------------------------------------------------------------------|--|
| OFF                                                                                  | Cancel Auto shutter setting                                           |  |
| Love shutter                                                                         | Shutter releases when two faces move close together                   |  |
|                                                                                      | > Friends, Lovers or Lovers+Smile                                     |  |
|                                                                                      | <ul> <li>When Lovers is set, distance between two faces is</li> </ul> |  |
|                                                                                      | closer than <i>Friends</i> .                                          |  |
| Group shutter                                                                        | Camera detects up to five faces. When more people are in              |  |
|                                                                                      | frame, Auto timer activates and shutter releases in three             |  |
|                                                                                      | seconds                                                               |  |
|                                                                                      | > Select number of people                                             |  |
| Smile shutter                                                                        | Shutter releases when Camera detects a smiling face. If               |  |
|                                                                                      | multiple faces are detected, shutter releases when camera             |  |
|                                                                                      | detects a smile in yellow focus guide                                 |  |
|                                                                                      |                                                                       |  |
| Note                                                                                 |                                                                       |  |
| <ul> <li>Alternatively, capture still images by pressing [Record], (0) or</li> </ul> |                                                                       |  |
| ( <b>○</b> ¬/♥) e                                                                    | 🗌 (📼/🎱) even when Auto shutter is set.                                |  |

• Auto Timer is set to **OFF** after capturing.

# Setting Photo Mode According to Scene

<Default>

Digicam mode/Photo mode: iA (Intelligent Auto) Action mode/Video Camera mode: Normal

In Viewfinder,  $\Im$  [Menu]  $\rightarrow$  Photo mode  $\rightarrow$  Select an item (See below)

| Item        | Operation/Description                                                                                                    |
|-------------|----------------------------------------------------------------------------------------------------|
| iA*         | <ul> <li>Camera recognizes shooting environment and select appropriate camera settings automatically. Indicator is animated when mode changes</li> <li>(Example:  Face Detection)</li> <li>Mode does not change after Auto Focus Lock. Cancel Auto Focus Lock.</li> </ul> |
| Normal      | Capture an image in normal mode                                                                                                    |
| Scene       | Adjust brightness and color tone according to scene > Select an item                                                                                                    |
| MyOriginal* | Create and save custom-settings<br>> Select a setting (→ For Digicam mode,<br><i>Shoot in this setting</i> )<br>● To save customized settings: ট Right                                                                                                    |

\* Still images only

#### Note

# Saving as Original Setting

Save up to three customized settings to each camera mode.

- Save in Digicam Mode
- >  $[Menu] \rightarrow Photo mode \rightarrow MyOriginal \rightarrow Select a setting \rightarrow Save present setting \rightarrow YES \rightarrow OK$
- Save in Photo/Action Mode

| ltem         | Operation/Description                                                           |
|--------------|---------------------------------------------------------------------------------|
| Save setting | > Highlight a setting $\rightarrow \textcircled{b}$ [Save] ( $\rightarrow$ When |
|              | confirmation appears, <b>YES</b> ) → Edit title                                 |
| Open setting | > Select a setting                                                              |
| Edit title   | > Highlight a setting $\rightarrow \boxdot$ [Edit] $\rightarrow$ Edit title     |
| View detail  | > Highlight a setting $\rightarrow \mathbf{Y}$ [Detail]                         |
| Delete       | > Highlight a setting $\rightarrow$ (Delete] $\rightarrow$ YES                  |
| setting      |                                                                                 |

# **Focus Settings**

<Default>

Digicam/Photo/Video Camera mode: FaceDetect Action mode: Auto

Select a focus setting to suit the subject/occasion (Unavailable when Photo mode is set to *iA*).

- 1 In Viewfinder, ∑? [Menu] → Focus
  - In Photo/Video Camera/Action mode: ∑?[Menu] → Camera settings → Focus
- 2 Select an item (See below)

| Item        | Operation/Description                              |
|-------------|----------------------------------------------------|
| FaceDetect  | Focus locks on faces                               |
| Auto        | Auto focus                                         |
| Close-up    | Focus for close-ups                                |
| Landscape   | Focus on distant landscapes                        |
| AF tracking | Focus on moving subject<br>● AF Tracking: 🖆 P.6-10 |

• May not be available depending on camera mode.

#### Note

- Camera focuses on subject at a distance of over 10 cm.
- In Normal Position, press <a>[</a>]
   in viewfinder to change focus settings.
- When Photo mode is set to *iA*, toggle current focus setting and AF tracking by pressing **O**.
- While Camera is focusing, Focus sound is heard in the following situations:
  - $\cdot\,$  When Focus setting is set to  $\it AF\ tracking$
  - $\cdot$  When Photo mode is set to  $\textit{\textbf{iA}}$
  - $\cdot\,$  During video recording

### Face Detection

- Detect up to five faces within 1.7 meters.
- Show yellow focus guide when a face is detected.
- Automatically focus on one face when more than one is detected. (Focus guide turns yellow once focus is on the face.)
- Faces may not be detected in following conditions:
  - · Face is tilted
  - $\cdot\,$  A part of face is covered by glasses, hat, mask or shadow
  - $\cdot\,$  Face is too small, big or dark for screen
  - · Face is at edge of screen
  - $\cdot \;$  Subject or handset moves too fast
- Shoot with Auto focus if detection fails.

# **Viewing Saved Images**

#### Main Menu 🕨 Camera

### Open Pictures Picture Album

1

#### Open Videos *Videos*

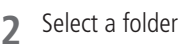

**3** Select a file

■ Open Pictures Saved on microSD Card > In Step 1, Picture Album → 100\_PANA (SD folder)

■ Open Videos Saved on microSD Card >In Step 1, *Videos* → [microSD] → Select a folder

### Check Still Images in Viewfinder

- > In Viewfinder, 👜 [
- To return to Viewfinder: 🛅 [

#### Note

Tip

- Alternatively, view still images from Main Menu > Data Folder
   Pictures > Select a folder
- Alternatively, view videos from Main Menu > Data Folder
  - ▶ Videos ▶ Select a folder
- Picture Album cannot be activated while S! Appli is paused.

●Editing Still Images (C P.10-11)